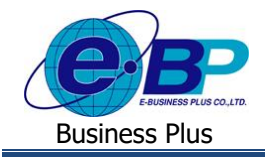

## User Manual

# การตั้งค่าเชื่อมผลลัพธ์ของเงินหักกับลักษณะการรูดบัตร (ลักษณะรูดบัตรได้เงินหัก)

### 💠 วัตถุประสงค์

เพื่อสำหรับการตั้งก่าเชื่อมผลลัพธ์ของการบันทึกเงินหักในระบบเว็บ เพื่อโอนมาคำนวณในโปรแกรมเงินเดือน

### < ลักษณะการรูดบัตรได้เงินหัก

เป็นการตั้งค่าเพื่อเป็นการเชื่อมผลจากข้อตกลงเงินหัก กับ ลักษณะการรูดบัตรถูกหักเงิน ที่มีการเชื่อมโยงกันไว้ ซึ่งจะเป็น การนำผลลัพธ์ของการลาที่ผ่านการอนุมัติแล้ว โอนเข้ามาคำนวณในโปรแกรมเงินเดือน โดยโปรแกรมจะมีการตั้งค่ามาตรฐานไว้ เรียบร้อยแล้ว แต่หากต้องการแก้ไข เพิ่มเติม หรือ ลบรายการ สามารถตั้งค่าในโปรแกรมได้

### ขั้นตอนการตั้งค่า

- 1. กรณีที่ต้องการแก้ไขรายการเดิมที่มีอยู่ในโปรแกรม
  - ➢ อยู่ที่หน้าจอ การตั้งค่า → คลิก ระบบบันทึกเวลา → คลิก ชื่อลักษณะการรูดบัตรถูกหักเงิน → คลิกเมาส์ขวา → เลือก แก้ไขรายการ

| 🝘 ตั้งค่าระบบบันทึกเวลา                                                                                                    |                                                                                                    |
|----------------------------------------------------------------------------------------------------|----------------------------------------------------------------------------------------------------|
| แฟ้ม นำเข้า ฐายงาน หน้าต่าง วิธีใช้                                                                                                    |                                                                                                    |
| 📷 🛐 🧿 🥥 🍥<br>เครื่องคิดเลข ปฏิทิน เพิ่มเดิม แก้ไข ลบ                                                                                                    | 🎯 🥖 🥒 🤹 🎯<br>พื้นฟู ค้นหา สอบถาม แจ้งข่าว วิธีใช้ ก็ลไป                                                                                                    |
| ด้ังด่าระบบบันทึกเวลา                                                                                                    |                                                                                                    |
| <ul> <li>ชัยผลและสักษณะรูกษรได้เป็นเพิ่ม</li> <li>ชัยผลงานออกสายเรือนอาโมเพิ่ม</li> <li>ชีปอล์กษณะการรูกมัดรได้เงินเพิ่ม</li> <li>ชีปอล์กษณะการรูกมัดรได้เงินเพิ่ม</li> <li>ชีปอล์กษณะการรูกมัดรได้เงินเพิ่ม</li> </ul>                                                                                                | าฟิสส์ทะหม่ ยื่อก็ทางสรรณ์สร้าง<br>20001 ไปม้มีหรืกเลาเข้างาน No start time<br>20002 ไปม้มีหรืกเลาเข้างาน No end time<br>20003 เมาะงาน No end time<br>20003 เมาะงาน Missed work                                                                                                    |
| เมาะระบบเริ่มและ     เมาะระบบเริ่มและ     เมาะระบบเริ่มและ     เมาะระบบเริ่มและ     เมาะระบบเริ่มและ     เมาะระบบเริ่มและ     เมาะระบบเริ่มและ     เมาะระบบเริ่มและ     เมาะระบบเริ่มและ     เมาะระบบเริ่มและ     เมาะระบบเริ่มและ     เมาะระบบเริ่มและ     เมาะระบบเริ่มและ     เมาะระบบเริ่มและ     เมาะระบบเริ่มและ | 20005 ອກຄອນທີ່ ອີນກີ່ສາມາດ<br>20005 ອກຄອນທີ່ ອີນງານທາງ() brack<br>20005 ອກອນຮູ້ທີ່ ອີນງານທາງ()<br>20005 ເຂດາງານໃຫ້ແນ່ນເປັນ<br>20005 ເຂດາງານໃຫ້ແນ່ນເປັນ<br>20005 ເຂດາງານໃຫ້ເປັນ ເປັນ    20005 ເຊດາງານໃຫ້ແນ່ນ    20005 ເຊດາງານີ້ອງຄະນີ້ນີ້ນັ້ນ    20005 ເຊດາງານໃນປີ    20005 ເຊດາງນີ້ອງຄະນີ້ອງຄະນີ້ |
| ອີດ ແລະເອັດແມ່ນ ແລະ ແລະ ແລະ ແລະ ແລະ ແລະ ແລະ ແລະ ແລະ ແລະ                                                                                                    | เลือกหุกรายการ(?)<br>สำเนารายการ(Z)                                                                                                    |

จากนั้นจะปรากฏหน้าจอดังรูป

| 🔗 ลักษณะรูดบัตรถูกห้                                                                                                    | ักเงิน                                                                                                   |           |              | -               | - |         | × |
|----------------------------------------------------------------------------------------------------|----------------------------------------------------------------------------------------------------|-----------|--------------|-----------------|---|---------|---|
| แฟ้ม แก้ไข หน้าต่าง                                                                                                    | วิธีไป 🥜                                                                                                 | <b>11</b> |              |                 |   |         |   |
| รหัสลักษณะ                                                                                                    | 20004                                                                                                    | ยังใช้งาน | 🛃 นับวันหยุด | บริษัทเป็นวันลา | ~ |         |   |
| ชื่อลักษณะ                                                                                                    | มาสาย                                                                                                    |           |              |                 |   |         |   |
| ชื่อภาษาอื่น                                                                                                    | Late arrival                                                                                             |           |              |                 |   |         |   |
| หมายเหตุ                                                                                                    |                                                                                                    |           |              |                 |   |         |   |
|                                                                                                    |                                                                                                    |           |              |                 |   |         |   |
| 000000.ใน่ระบ(รับ)                                                                                                    | กลงถูกทุกเงิน                                                                                            |           |              |                 |   |         | _ |
| 020001.บาตราน(วัน)<br>02002.รักษาสาย(นา<br>02002.รักษาสาย(นา<br>020003.ปายไม่มีในแทท<br>020005.ตากิจ(วัน)<br>020006.ตาทักรับ(ปัว<br>020007.ตาคตะคะ(วัน)<br>020008.ตามวน(วัน)<br>020009.รักษาสุบาน)<br>020010.รักษาไม่มีหภัก:<br>020011.รักษาไม่มีหรือเร | ທີ)<br>)ກຢູ່(ວັນ)<br>ຢູ່(ວັນ)<br>)<br>ເສດຍອອກຈານ(ນາກ)<br>ເສດ(ນາທີ)<br>ເວັນອອກຄວ(ນາທີ)<br>ເວັນອອກຄວ(ນາທີ) | )         |              |                 |   |         |   |
|                                                                                                    |                                                                                                    |           |              | 🗸 บันทึก        |   | ×ยกเลีย | n |
|                                                                                                    |                                                                                                    |           |              |                 |   |         |   |

| EBP_1811001_UM.docx | Revised : 26/09/23        | การตั้งค่าเชื่อมผลลัพธ์ของเงินหักกับลักษณะการรูคบัตร 1- |
|---------------------|---------------------------|---------------------------------------------------------|
| Date: 14/05/2024    | E-Business Plus Co., Ltd. | @ Copyright Version 4:201                               |

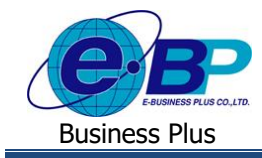

### User Manual

#### <u>คำอธิบาย</u>

- รหัสลักษณะ คือ การกำหนครหัสของลักษณะการรูคบัตรถูกหักเงิน ซึ่งสามารถกำหนคได้ทั้งตัวเลข และตัวอักษร และกำหนคได้สูงสุคไม่เกิน 16 หลัก
- ชื่อลักษณะ
   คือ การกำหนดชื่อลักษณะการรูดบัตรถูกหักเงินภาษาไทย
- ชื่ออังกฤษ
   คือ การกำหนดชื่อลักษณะการรูดบัตรถูกหักเงินภาษาอังกฤษ
  - หมายเหตุ คือ การระบุข้อความที่ต้องการอธิบายเพิ่มเติมเกี่ยวกับลักษณะการรูดบัตรถูกหักเงิน
    - คือ การกำหนดการใช้งานหรือไม่ใช้งานชื่อลักษณะการรูดบัตรถูกหักเงินนั้นๆ โดยถ้าไม่ ต้องการใช้งานชื่อลักษณะการรูดบัตรถูกหักเงินนั้นๆ สามารถติ๊กเกรื่อง หมายถูกที่ ช่องยังใช้งานออก โดยไม่ต้องลบชื่อลักษณะการรูดบัตรถูกหักเงินนั้น
  - **นับวันหยุดบริษัทเป็นวันลา** คือ ไม่ต้องตั้งก่า ให้กำหนดตามมาตรฐานโปรแกรม
  - เ**ลือกผลจากข้อตกลงถูกหักเงิน** คือ การเลือกชื่อผลจากข้อตกลงเงินหักที่เชื่อมกับลักษณะการรูดบัตรถูกหักเงิน นั้นๆ โดยการติ๊กเครื่องหมายถูกที่ชื่อผลจากข้อตกลงถูกหักเงินที่ต้องการ
- 2. การเพิ่มรายการใหม่

ยังใช้งาน

 > อยู่ที่หน้าจอ การตั้งค่า → คลิก ระบบบันทึกเวลา → คลิก ชื่อลักษณะการรูดบัตรถูกหักเงิน → เลือก ไอคอน เพิ่มเติม → เลือก เพิ่มชื่อลักษณะการรูดบัตรถูกหักเงิน

| 🚵 ตั้งค่าระบบบ้              | แทึกเวลา      |                                                                                           |                                                                                                    |                                                |                                    |                                                                                        |                                 |                 |                                                      |             |
|------------------------------|---------------|-------------------------------------------------------------------------------------------|----------------------------------------------------------------------------------------------------|------------------------------------------------|------------------------------------|----------------------------------------------------------------------------------------|---------------------------------|-----------------|------------------------------------------------------|-------------|
| แฟ้ม <mark>นำเ</mark> ข้า รู | กยงาน หน้าต   | าง ริธีใช้                                                                                |                                                                                                    |                                                |                                    |                                                                                        |                                 |                 |                                                      |             |
| inรื่องคิดเลข                | ปฏิทิน        | (0)<br>ເพິ່ນເດີນ                                                                          | ()<br>ແກ້ໃນ                                                                                                    | ©<br>0                                         | <br>ฟื้นฟู                         | ผื่นหา                                                                                 | <i>3</i><br>สอบถาม              | (4)<br>แจ้งข่าว | ว วิธีใช้                                            | ()<br>กัดไป |
| สารณ์แล่ว                    | ตั้งเ         | เพิ่มชื่อลัง                                                                              | าษณะรูดบัตรถูก                                                                                                   | าหักเงิน(X)                                    |                                    |                                                                                        |                                 |                 |                                                      |             |
| งานเงินเดือน                 | ~ <u>@</u> 1  | เพิ่มพนัก<br>เพิ่มเติมอี<br>ของกษณะส                                                      | งาน(Y)<br>ในๆ(Z)<br>1 132คมศร เพเงเ                                                                              |                                                | รหัสลักษ<br>▶ 20001                | ชื่อลักษณะรู<br>ไม่บันทึกเวล<br>ไม่บันทึกเวล                                           | ดบัตร<br>งาเข้างาน<br>งาลอองวาม | i<br>N          | ชื่อลักษณะรูดบัตรภาม<br>No start time<br>No end time | ษาอื่น      |
| งานบันทึกเวล                 | งานบันทึกเวลา |                                                                                           |                                                                                                    | ≥20002                                         | ขาดงาน                             |                                                                                        | ŗ                               | Missed work     |                                                      |             |
| งามผ่านเรป                   |               | <ul> <li>20004</li> <li>20005</li> <li>20006</li> </ul>                                   | ⊯ี20004 มาสาย<br>⊯ี20005 ออกก่อนพัก<br>⊯ี20006 สายหลังพัก                                                        |                                                |                                    | Late arrival<br>Early break<br>Late return from break                                  |                                 |                 |                                                      |             |
|                              |               | <ul> <li>20007</li> <li>20008</li> <li>20009</li> <li>20010</li> </ul>                    | กลับก่อน<br>เวลางานไม่แน่นอน.บันทึกเวลาไม่.<br>เวลางานไม่แน่นอน.ทำงานไม่ครบ.<br>เวลางานไม่แน่นอน.พักเกินชั่วโมงด |                                                | ยังกาไม่ L<br>มีครบ ไ<br>ว่าโมงต E | Early departure<br>Lack of time data<br>Work hours not enough<br>Break time over limit |                                 |                 |                                                      |             |
| ระบบบันทึก<br>เวลา           |               | 4 คำสั่งเปลี่ยน<br>4 คำสั่งเปลี่ยน<br>4 คำสั่งเปลี่ยน<br>4 คำสั่งเปลี่ยน<br>ค่ารูปแบบแฟ้: | เดารางทำงานทุ<br>เตารางทำงานเจ<br>เกะในตารางทำง<br>เกะเฉพาะพนักง<br>มบันทึกเวลา                                  | กพนักงาน<br>เพาะพนักงาน<br>งานทุกพนักงาน<br>าน | iiii 20020                         | หักอันๆ                                                                                |                                 |                 | Miscellaneous dedu                                   | ction       |

จากนั้นจะปรากฏหน้าจอดังรูป

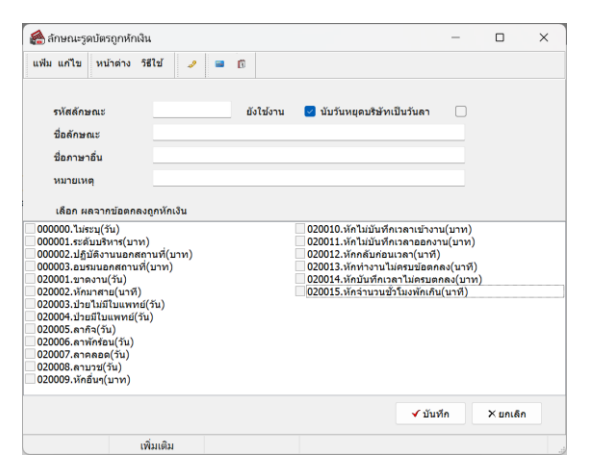

| EBP_1811001_UM.docx | Revised : 26/09/23        | การตั้งค่าเชื่อมผลลัพธ์ของเงินหักกับลักษณะการรูคบัตร 1-2 |
|---------------------|---------------------------|----------------------------------------------------------|
| Date: 14/05/2024    | E-Business Plus Co., Ltd. | @ Copyright Version 4:2016                               |

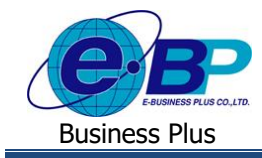

### User Manual

#### <u>คำอธิบาย</u>

- รหัสลักษณะ คือ การกำหนครหัสของลักษณะการรูคบัตรถูกหักเงิน ซึ่งสามารถกำหนคได้ทั้งตัวเลข และตัวอักษร และกำหนคได้สูงสุคไม่เกิน 16 หลัก
- ชื่อลักษณะ
   คือ การกำหนดชื่อลักษณะการรูดบัตรถูกหักเงินภาษาไทย
- ชื่ออังกฤษ
   คือ การกำหนดชื่อลักษณะการรูดบัตรถูกหักเงินภาษาอังกฤษ
  - หมายเหตุ คือ การระบุข้อความที่ต้องการอธิบายเพิ่มเติมเกี่ยวกับลักษณะการรูดบัตรถูกหักเงิน
    - คือ การกำหนดการใช้งานหรือไม่ใช้งานชื่อลักษณะการรูดบัตรถูกหักเงินนั้นๆ โดยถ้าไม่ ต้องการใช้งานชื่อลักษณะการรูดบัตรถูกหักเงินนั้นๆ สามารถติ๊กเครื่อง หมายถูกที่ ช่องยังใช้งานออก โดยไม่ต้องลบชื่อลักษณะการรูดบัตรถูกหักเงินนั้น
  - **นับวันหยุดบริษัทเป็นวันลา** คือ ไม่ต้องตั้งค่า ให้กำหนดตามมาตรฐานโปรแกรม
- เลือกผลจากข้อตกลงถูกหักเงิน
- คือ การเลือกชื่อผลจากข้อตกลงเงินหักที่เชื่อมกับลักษณะการรูดบัตรถูกหักเงิน นั้นๆ โดยการติ๊กเครื่องหมายถูกที่ชื่อผลจากข้อตกลงถูกหักเงินที่ต้องการ

### กรณีต้องการลบรายการ

ยังใช้งาน

➢ อยู่ที่หน้าจอ การตั้งค่า → คลิก ระบบบันทึกเวลา → คลิก ชื่อลักษณะการรูดบัตรได้เงินเพิ่ม → คลิกขวารายการ ที่จะลบ → เลือก ลบรายการ

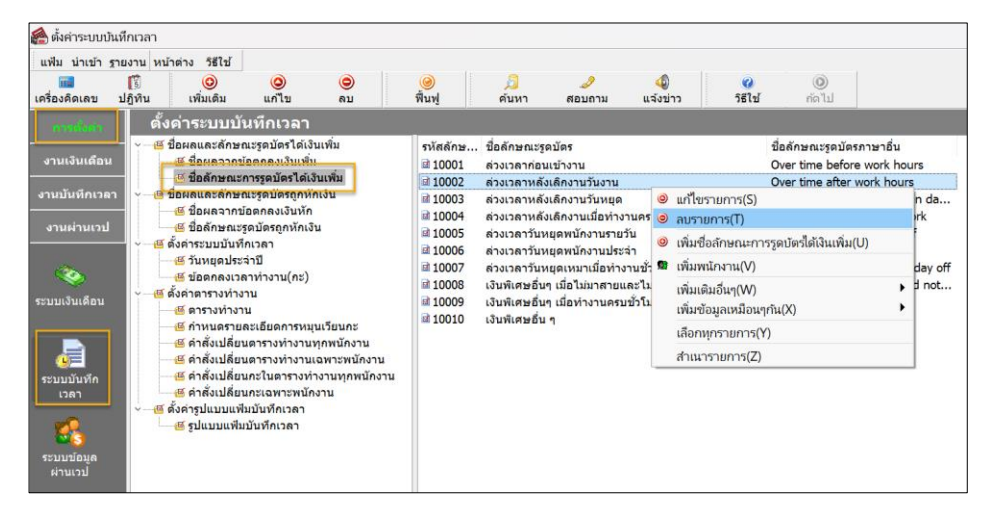

#### จะมีหน้าจอยืนยันการลบ หากกด Yes โปรแกรมจะทำการลบรายการให้

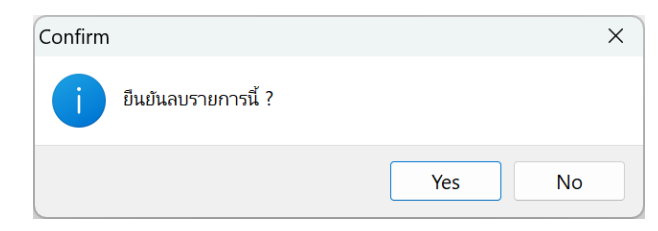

| EBP_1811001_UM.docx | Revised : 26/09/23        | การตั้งค่าเชื่อมผลลัพธ์ของเงินหักกับลักษณะการรูดบัตร 1-3 |
|---------------------|---------------------------|----------------------------------------------------------|
| Date: 14/05/2024    | E-Business Plus Co., Ltd. | @ Copyright Version 4:2016                               |

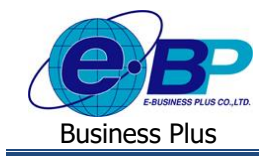

<u>หมายเหตุ</u> : หากรายการที่ต้องการลบมีการใช้งานไปแล้วจะลบไม่ได้ เมื่อกคลบแล้วโปรแกรมจะแจ้งหน้าจอ ดังนี้

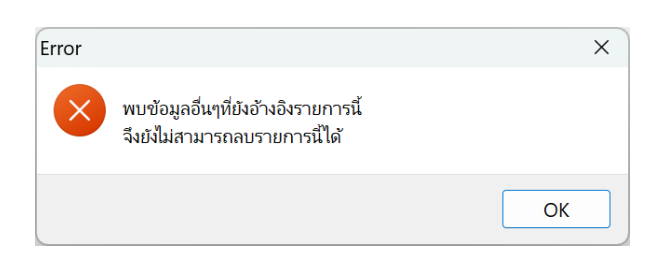

แนะนำว่ายังไม่ต้องลบให้เก็บรายการนี้ไว้ก่อน เพื่อจะได้ไม่มีผลต่อการกำนวณย้อนหลัง หากไม่ต้องการใช้งาน สามารถปิด การใช้งานได้ โดยให้นำเครื่องหมายถูกในช่อง ยังใช้งาน ออกแทนได้

| 🔗 ลักษณะรูดบัตรถูกหักเ                                                                                                    | iu                                                                                                    |           |                |              | _ |          | × |
|----------------------------------------------------------------------------------------------------|----------------------------------------------------------------------------------------------------|-----------|----------------|--------------|---|----------|---|
| แฟ้ม แก้ไข หน้าด่าง                                                                                                    | วิธีใช้ 🥜 🗃 🗊                                                                                            |           |                |              |   |          |   |
| รหัสลักษณะ<br>ชื่อลักษณะ<br>ชื่อภาษาอื่น<br>หมายเหตุ                                                                                                    | 20004 (<br>มาสาม<br>Late arrival                                                                         | ยังใช้งาน | มับรับหยุดบริว | ษัทเป็นวันลา |   |          |   |
| เลือก ผลจากข้อตกล                                                                                                    | งถูกหักเงิน                                                                                              |           |                |              |   |          |   |
| บอยออบเราะส่อบรหาร(บา)<br>0 000002.เรล่อบรหาร(บา)<br>0 000002.เป็ห้งาานอลกสถาน<br>0 20001.นาดจาน(วิน)<br>0 20002.หากจาน(วิน)<br>0 20002.ลายในปีมนพาย์(<br>0 20005.ลากสั่นวินปีมนพาย์(<br>0 20005.ลากส์เริ่ม)<br>0 20005.ลากส์เริ่ม<br>0 20005.ลากส์เริ่ม<br>0 20005.ลากส์เริ่ม<br>0 20009.หักอื่นก(บาท)<br>0 20001.หักอื่นก(บาท)<br>0 20001.หักอื่นก(บาท)<br>0 20001.หักอื่นก(บาท)<br>0 20001.หักอื่นก(บาท)<br>0 20001.หักอื่นก(บาท)<br>0 20001.หักอื่นก(บาท)<br>0 20001.หักร์นานบาท)<br>0 20011.หักอินปีมหักเวลาโป<br>0 20015.หักสำนวนปัจโม | າ)<br>ການໜີ່(ມາກ)<br>(ເປັນ)<br>(ເປັນ)<br>ແປ້າຈານ(ມາກ)<br>ແປລອດຄະ(ມາກີ)<br>ເສຍອດຄະ(ມາກີ)<br>ເສຍອດຄະ(ມາກີ) |           |                |              |   |          |   |
|                                                                                                    |                                                                                                    |           |                | 🗸 บันทึก     |   | X ยกเล็ก |   |
|                                                                                                    | แก้ไข                                                                                                    |           |                |              |   |          |   |

| EBP_1811001_UM.docx |  |
|---------------------|--|
| Date: 14/05/2024    |  |